## CARSI 用户资源访问流程(IEEE/IET Electronic Library(IEL)版)

2020年2月2日

 使用非校园 IP 地址(如非华理 IP 地址)打开浏览器,输入 <u>https://ieeexploe.ieee.org/</u>

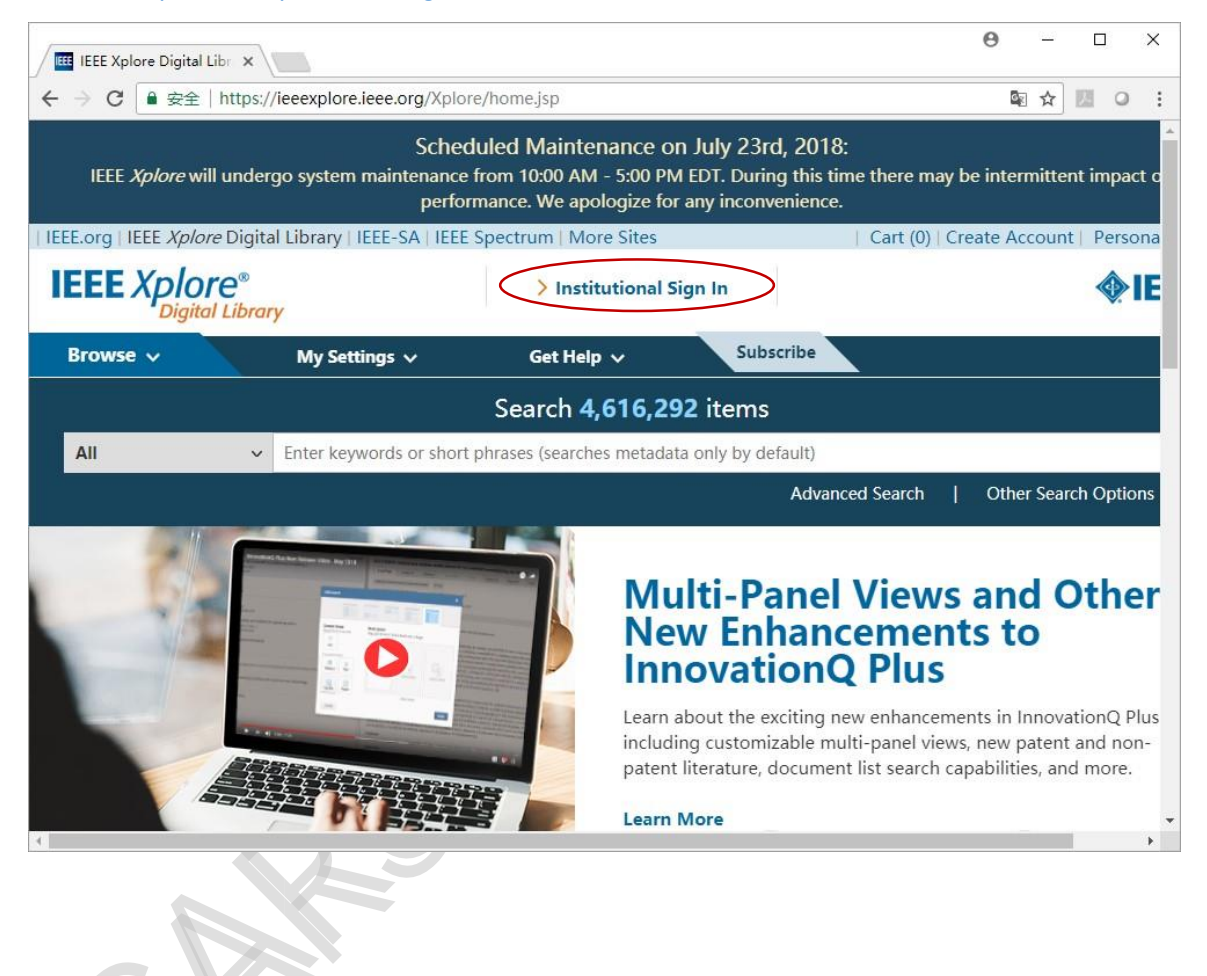

2、选"Institutional Sign In"、"Shibboleth"、输入学校英文名称,选择 East China University of Science And Technology

| INST                                                          | TTUTIONAL SUBSCRIBERS: Are you                                                                                                    | having difficulty accessing IEEE Xplo                                                                                                    | ore when working remotely? <u>Try The</u> :                                      | <u>se Tips</u>             |
|---------------------------------------------------------------|----------------------------------------------------------------------------------------------------|----------------------------------------------------------------------------------------------------|----------------------------------------------------------------------------------|----------------------------|
| IEEE.org   IEEE Xplore   IEEE-SA   IEEE Spectrum   More Sites |                                                                                                    |                                                                                                    | SUBSCRIBE Cart Create Account Personal                                           |                            |
| IEEE Xpl                                                      |                                                                                                    | Institutional Sign In                                                                                                    | ×                                                                                | <b><i><b>♦</b>IEEE</i></b> |
|                                                               | Sign in with your company email<br>address.<br>Corporate Single Sign On<br>*Company Email Address<br>Sign In<br>Search for your company by name. | Sign in with your IEEE member or<br>institution supplied IEEE <i>Xplore</i><br>credentials.<br>*Username<br>*Password<br>Sign In<br>Forgot institutional password? | Sign in using other institutional access<br>methods.<br>OpenAthens<br>Shibboleth |                            |
|                                                               |                                                                                                    |                                                                                                    |                                                                                  | Feedback                   |

| For Shibboleth or Corporate user Browse Institutions OR SEARCH BY INSTITUTION NAME Enter the name of your institution. east china university of sci | <ul> <li>critical and a set of the set of the set o</li></ul> |  |
|----------------------------------------------------------------------------------------------------|----------------------------------------------------------------------------------------------------|--|
| 1 Results Returned in east china university of sci                                                                                                  |                                                                                                    |  |

3、在学校登录页面,输入华东理工大学统一身份认证账号、密码,点击登录。

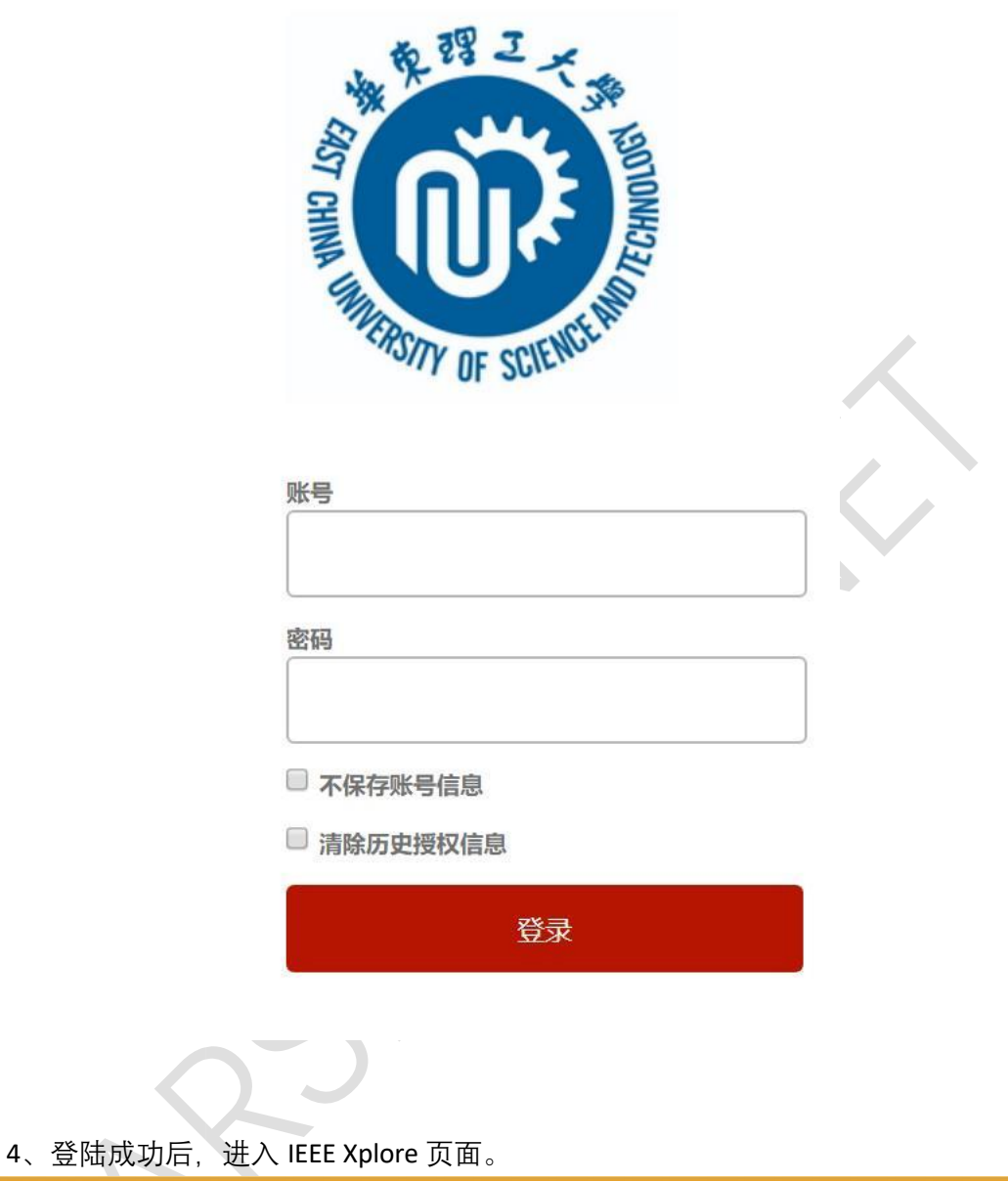

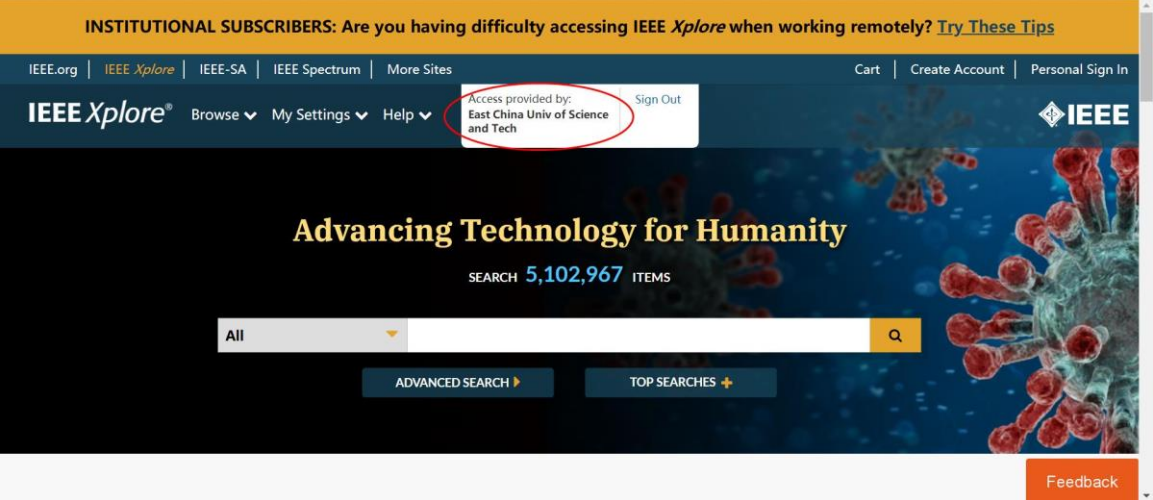

Reloctr